# **PointClickCare**<sup>®</sup>

# Home Health Care

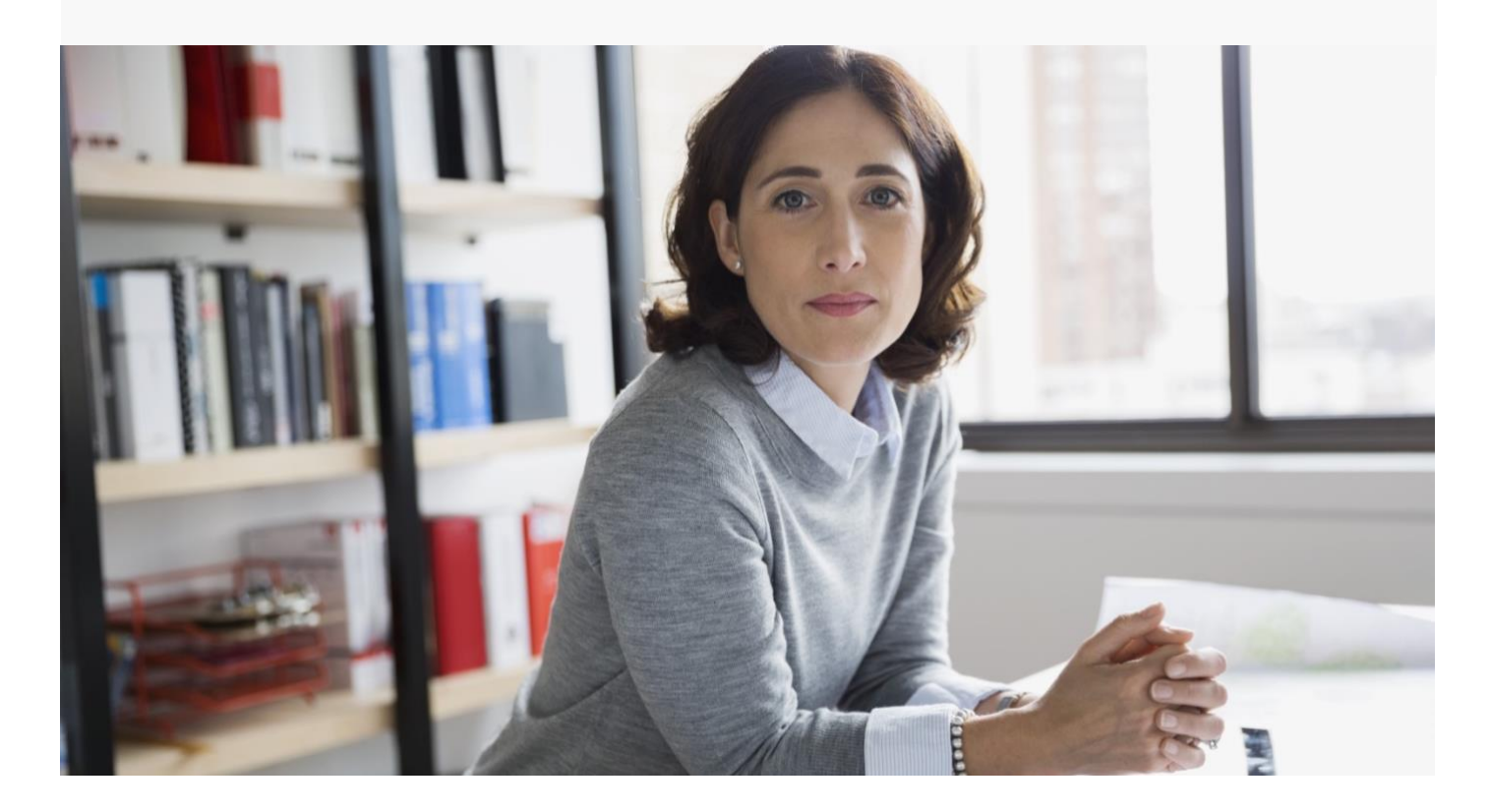

# Home Health Care QA Review Guide

### **Table of Contents**

| QA Process Overview               | 3  |
|-----------------------------------|----|
| QA Dashboards and Reports         | 4  |
| Dashboards                        | 4  |
| Reports                           | 5  |
| Assessment QA Process             | 5  |
| Appendix - QA Setup               | 7  |
| Setting up Security Roles/Users   | 7  |
| QA Review Workflow Roles/Users    | 7  |
| Set up Security Roles             | 8  |
| Assign Security Roles to Users    | 8  |
| QA Review Document Template Setup | 9  |
| QA Dashboard Setup                | 10 |

## QA Process Overview

|             | Agency Se                                                                                    | et Up                                                                                                    |
|-------------|----------------------------------------------------------------------------------------------|----------------------------------------------------------------------------------------------------|
| Ag<br>an    | ency sets up assessments that require QA and d Coder roles are available. See Appendix for s | QA roles in use at the agency. Clinical QA etup.                                                                      |
|             | QA Proc                                                                                      | cess                                                                                                    |
| $\sum$      | 1. Clinician signs assessment.                                                               |                                                                                                    |
| Ð           | If the assessment requires QA, it is displayed                                               | on the <b>Pending QA Review</b> dashboard.                                                                            |
| ٢<br>٢<br>٢ | 2. Clinical QA and Coder access asse<br>dashboard and review assessment.                     | essment from Pending QA Review ┥                                                                                      |
|             | If changes are not required:                                                                 | If changes are required:                                                                                              |
|             | <ul> <li>Clinical QA selects QA Complete -<br/>No Changes Required.</li> </ul>               | <ul> <li>Clinical QA indicates changes are<br/>required and selects QA Complete</li> <li>Changes Required.</li> </ul> |
|             | <ul> <li>Coder selects QA Complete - No<br/>Changes Required.</li> </ul>                     | • <b>Coder</b> enters diagnosis in Oasis                                                                              |
|             | • Assessment is complete.                                                                    | section and selects QA Complete -<br>Changes Required.                                                                |
|             |                                                                                              | • Assessment is labeled <b>QA</b>                                                                                     |
|             |                                                                                              | appears on the clinician's clinical                                                                                   |
|             |                                                                                              | app under to-do list section <b>QA</b>                                                                                |
|             |                                                                                              | Keview Complete.                                                                                                    |
|             |                                                                                              | <ul> <li>Clinician completes changes, and<br/>signs document in the case of</li> </ul>                                |
|             |                                                                                              |                                                                                                    |
|             |                                                                                              | diagnosis changes from the coder,                                                                                     |
|             |                                                                                              | diagnosis changes from the coder,<br>clinician enters severity ratings.                                               |
|             |                                                                                              | <ul> <li>Assessment returns to the</li> </ul>                                                                         |
|             |                                                                                              | <ul> <li>Assessment returns to the<br/>Pending QA Review dashboard<br/>for QA and Coder review</li> </ul>             |

### QA Dashboards and Reports

Home Health Care offers a number of dashboards and reports to help agencies manage the QA Process.

### Tips:

- Reports and dashboards must be enabled and set up for user roles by your system admin.
- To add a dashboard tile to your dashboard page, click Add Widget.

### Dashboards

#### Pending QA

Days in QA

Lists assessments that are ready for QA. Used by Clinical QA staff and Coders.

Patient Name
 Ocument
 Author
 Visit Date
 Created Date

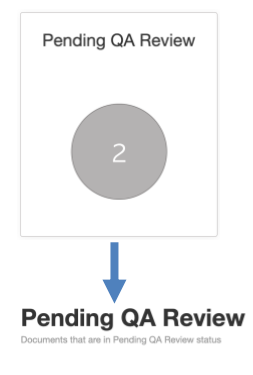

In the Clinical app, QA docs come back to the clinician for review/edits in the To-Do List under QA Review Complete category

First Signed Date

Latest Signed Date

Clinical QA

Date

Coder QA

Date

Case Type

| Charting In Progress                  |              |  |
|---------------------------------------|--------------|--|
| Sam Goalie<br>Skilled Visit Note      | 188 Days Old |  |
| Sam Goalie<br>Drug Regimen Review     | 188 Days Old |  |
| Baby Bear<br>Recertification          | 439 Days Old |  |
| Baby Bear<br>Skilled Visit Note       | 545 Days Old |  |
| Penny Americare<br>Discharge          | 559 Days Old |  |
| Penny Americare<br>Skilled Visit Note | 559 Days Old |  |
| Unsigned Orders                       |              |  |
| Jessica Brickers<br>Supplemental      | 49 Days Old  |  |
| Mike Johnson<br>Plan of Care          | 60 Days Old  |  |
| Felicia Sharp                         | 62 Days Old  |  |

### Reports

#### **QA Requests Changes report**

Lists all items that currently have changes requested by QA. The report can be run by agency or branch. All columns are sortable. This report is useful for agency directors and management who want to monitor QA review timeliness.

| Days in QA 🚽 Days From SOC 🚽 Days Pending Fi | ▼ Patient | Document Name 🛒 | Author | Visit Date 🔍 | Create Date | Tlinical QA Review | QA Review Date 👻 | Coder QA Reviev 🚽 | QA Review Date 🚽 d | Jer) |
|----------------------------------------------|-----------|-----------------|--------|--------------|-------------|--------------------|------------------|-------------------|--------------------|------|
|                                              |           |                 |        |              |             |                    |                  |                   |                    |      |
|                                              |           |                 |        |              |             |                    |                  |                   |                    |      |

### Assessment QA Process

- 1. User (Author) signs an Assessment Requiring QA.
  - Displays in the charting tab with status of **Pending QA Review.**

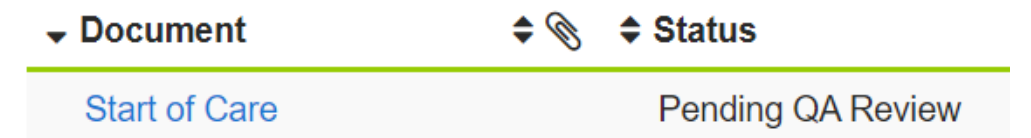

• Assessment appears on the **Pending QA Review** dashboard.

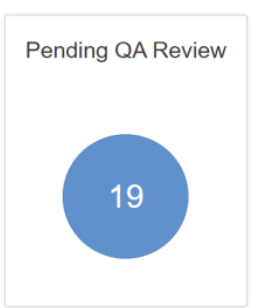

- 2. Clinical/Coder QA reviews assessment
  - a. **Clinical QA** reviews the assessment and provides feedback at each question level. Clinician is responsible to make edits via the clinical app.
  - b. **Coder QA** reviews the assessment, updates the diagnosis list on the assessment, and provides feedback on the assessment.
  - c. Select the **QA Complete Changes Required.**

d. Charting tab is updated with status of **QA Requests Changes.** 

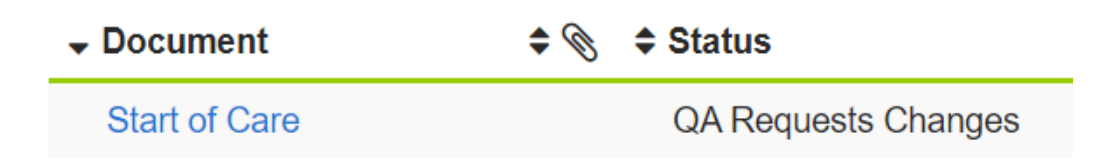

e. If no changes are required, then select QA Complete – No Changes Required. The assessment is processed (the Plan of Care and OASIS file are generated, and the chart is updated with any changes (orders, care plan, meds)).
 Note: Both the Clinical and Coder QA need to approve an assessment before it is considered complete.

#### 3. User (Author) Updates Assessment

- a. Author updates/edits the assessment with the changes indicated in the feedback section of each question.
- b. Assessment is signed
- c. Return to Step 2

# Appendix- QA Setup

### Setting up Security Roles/Users

### QA Review Workflow Roles/Users

| Role                                                 | Function                                                                                                    |
|------------------------------------------------------|----------------------------------------------------------------------------------------------------|
| QA Review<br>Clinical                                | Identified user who is reviewing the assessment for clinical answers/documentation                                                                                                    |
| QA Review<br>Coder                                   | Identified user who is reviewing the assessment for appropriate diagnosis coding                                                                                                    |
| Administrator<br>and<br>Assessment<br>Administrators | <ul> <li>These users have the ability to complete the QA Review</li> <li>If a person with the admin roles does QA first, it will be considered the QA Reviewer – Clinical person</li> <li>If a person with the admin roles does QA after the first review is done, it will be considered the QA Reviewer – Coder person</li> </ul> |

#### Assign Security Roles to Users

- 1. From Web portal, select Setup.
- 2. Select Security Users.
- 3. Find user to add the desired roles and select Edit.
- 4. From **Roles Assigned**, select the roles to add.
- 5. Select Save.
- 6. Repeat for all users who require the QA Review roles.

### QA Review Document Template Setup

Agencies must determine which document types require QA Review and set up the roles that should QA review them.

#### Procedure

- 1. Select Administration > Templates.
- 2. Find document template that requires QA Review.
- 3. Select Settings.

| Document Templates Add Temp | blate                                    |      |            |          | Show Inactive                     | start of care |  |
|-----------------------------|------------------------------------------|------|------------|----------|-----------------------------------|---------------|--|
|                             | <b>≑</b> Title                           | Туре | Start Date | End Date | Description                       | Enabled       |  |
| Settings                    | Start of Care                            | PDF  | 08/17/2020 |          | Start of Care                     | ✓             |  |
| Settings                    | Start of Care<br>(Comprehensive)         | PDF  | 06/03/2021 |          | Start of Care (Comprehens         | sive) 🖌       |  |
| Settings                    | Physical Therapy<br>Start of Care        | PDF  | 08/19/2021 |          | Physical Therapy Start of 0       | Care 🗹        |  |
| Settings                    | Occupational<br>Therapy Start Of<br>Care | PDF  | 09/22/2021 |          | Occupational Therapy Star<br>Care | t Of 🖌        |  |
| Settings                    | Speech Therapy<br>Start Of Care          | PDF  | 11/03/2021 |          | Speech Therapy Start Of C         | Care 🖌        |  |

- 4. Select **QA Review.**
- 5. Both Clinical and Coder will be selected. If only one review is needed, deselect the role not required.

| Enabled<br>Enables the document to be available for use in charting.    |  |
|-------------------------------------------------------------------------|--|
| QA Workflow                                                             |  |
| ndicates QA Workflow is enabled for the document                        |  |
| At least one QA type must be enabled for the QA Workflow to be enabled. |  |
| Clinical QA                                                             |  |
| Indicates Clinical QA is required prior to final signature.             |  |
| Coder QA                                                                |  |
| Indicates Coder QA is required prior to final signature.                |  |
| Cosigning Workflow                                                      |  |
| ndicates cosigning of the document is required.                         |  |

#### 6. Click Save.

**Tip:** If your agency has only one person doing the Clinical and Coder review, we recommend you select only QA Review – Clinical.

### QA Dashboard Setup

• For **QA Pending Review** dashboard, select **QA Reviewer Clinical** and/or **QA Reviewer Coder** role(s).

To set roles for dashboards:

- 1. Select Administration > Dashboards.
- 2. Find dashboard to edit.
- 3. Select Edit.
- 4. Select **Roles** that need to have access to the dashboard.
- 5. Select Accept.